NTPC-EZGO2013 與 Phantosys 共存於 5 期 L480 分享

首先感謝中信國小資訊組 emmdy 老師與育林國中林老師在論壇上的分享,可能有人做得比我更快更好,也希望您不吝分享作法給大家。

一、重新分割硬碟,作法有很多種,我是切第一分割區給 EZGO,共 250G;第二 分割區切 2G,為 SWAP;剩下 50G 不切,給 Phantosys 用。

|                                              |                                      |                         |                                  | Prepare parti |
|----------------------------------------------|--------------------------------------|-------------------------|----------------------------------|---------------|
| <b>sda1</b><br>81.9% (262.1 GB)              | sda2 <b>fre</b><br>1.7% (2.1 GB) 17. | e space<br>4% (55.8 GB) |                                  |               |
|                                              |                                      | : 稽式化 ?                 | 大小                               | : <b>E</b> // |
| - /dev/sda1 ext4<br>- /dev/sda2 swap<br>可用空間 | ,                                    |                         | 262139 MB<br>2089 MB<br>55844 MB | 不明<br>不明      |
|                                              |                                      | D                       |                                  |               |

- 二、使用 EZGONTPCx64 (10.16 版本) 隨身碟開始安裝 EZGO, 完成之後重開機。
- 三、重開機之後我遇到的問題如下圖,無法順利載入:

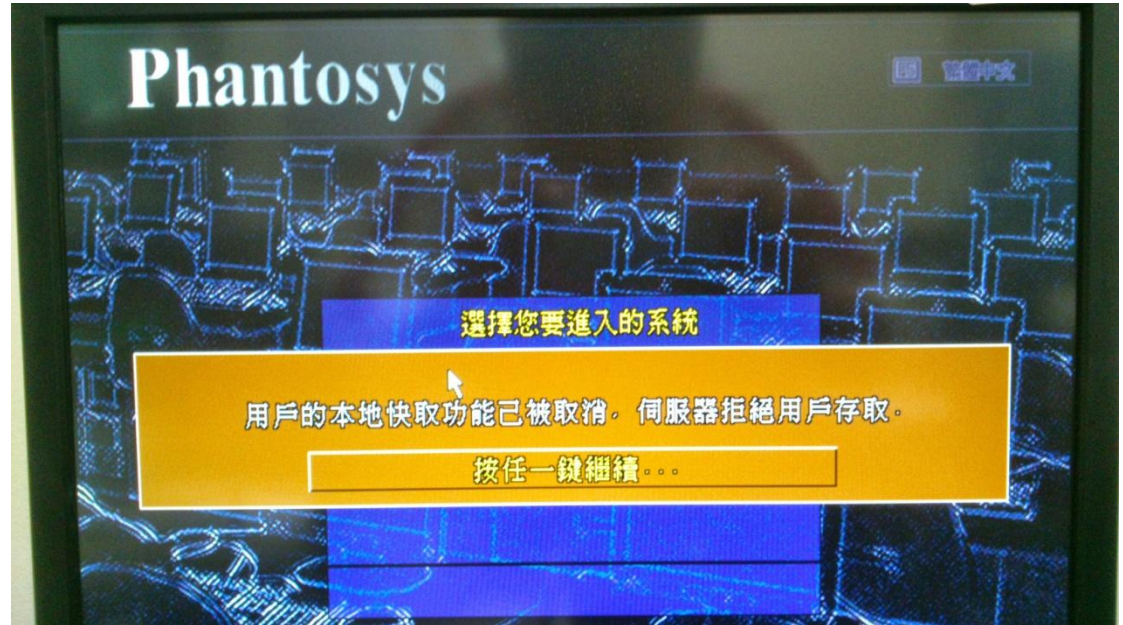

- 四、按F1進入管理介面→按F12工具→按F3重新建立硬碟快取→不需要檢查磁 碟→約5分鐘內完成到100%→按esc回到主畫面→選擇節點進入Phantosys
  - 註:管理者名稱:root

密 碼:123456

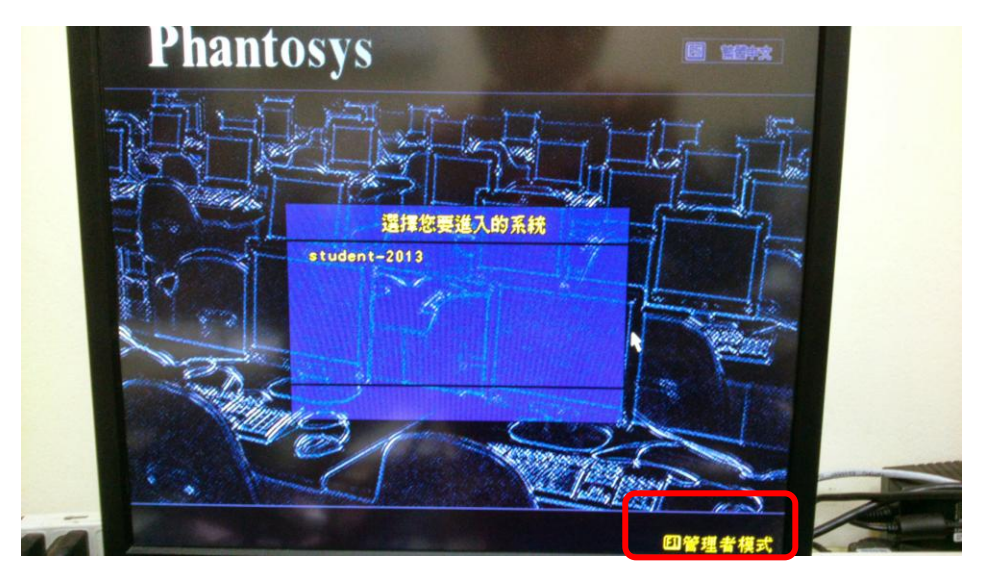

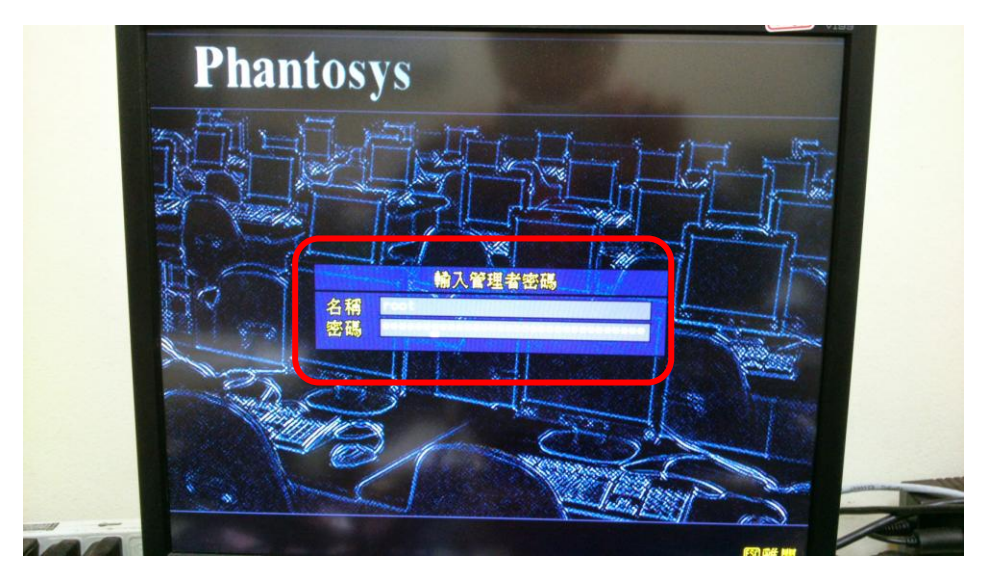

## Made by quen17

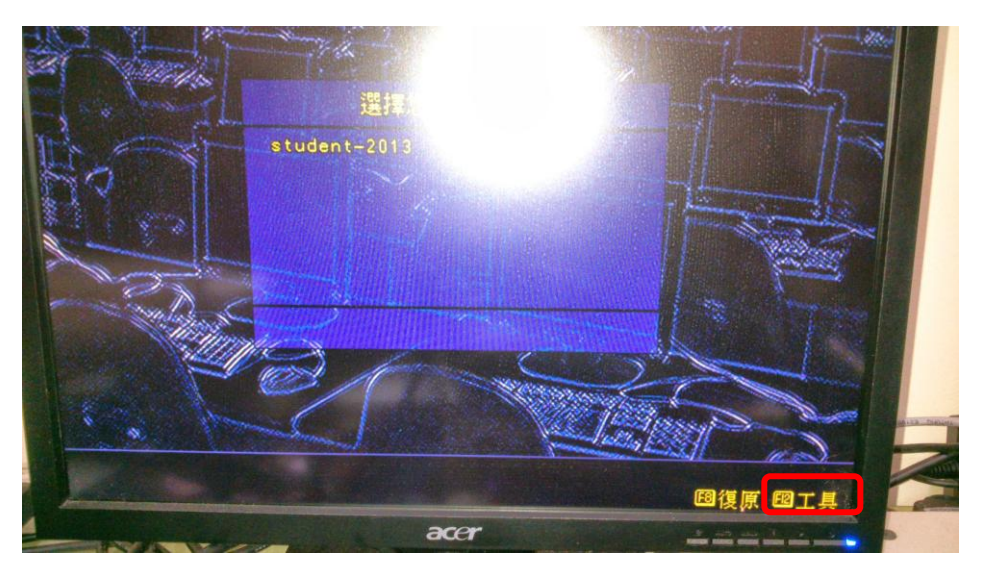

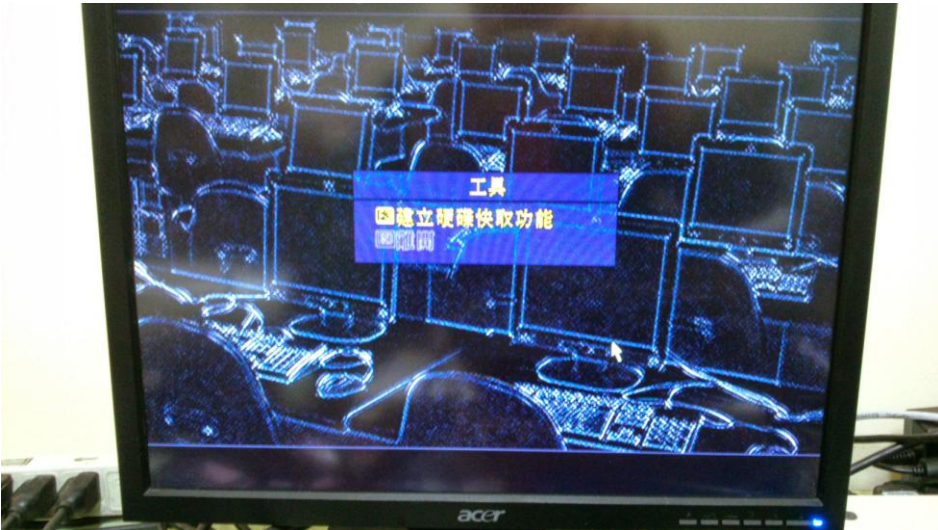

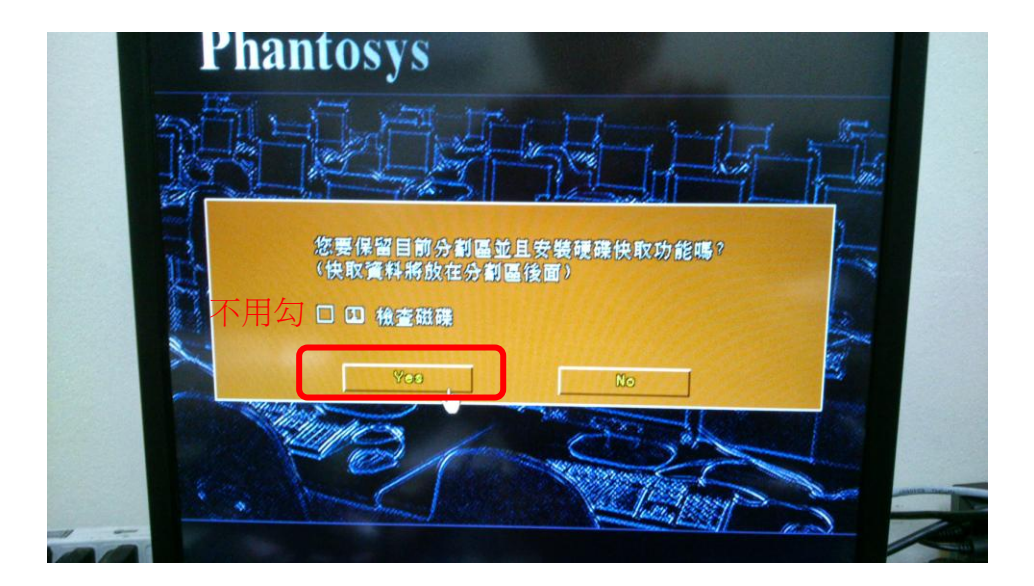

五、完成 80%,接下來利用 DRBL 或用 Clonezilla 複製硬碟到每一台學生機去。 六、第四步驟每一台學生機都要做一次喔!就降啦!完成 100%